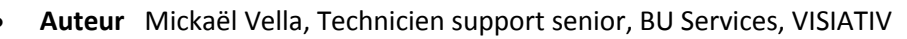

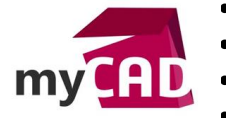

- Date 15.05.2017
- Produit SOLIDWORKS et myCADservices Premium
- Version SOLIDWORKS fichier à partir de SOLIDWORKS 2014

### Trucs & Astuces – Bibliothèques fichiers 3D : engrenages, profilés, visserie

#### Résumé

Dans la suite myCADservices Premium, vous avez accès à une bibliothèque de composants 3D standards conventionnés et personnalisables. Notre expert vous explique comment accéder à ces fichiers 3D, comment les intégrer dans SOLIDWORKS, et enfin, comment les personnaliser.

#### Déroulé

### 1. Prérequis pour utiliser les bibliothèques fichiers 3D myCADservices Premium

Premièrement, pour avoir accès à ces bibliothèques fichiers 3D, il faut être abonné à l'offre bouquet <u>myCADservices Premium</u>.

# 2. Où trouver les bibliothèques fichiers 3D engrenages, profilés, visserie dans myCADservices Premium ?

Tout d'abord, il faut savoir que les bibliothèques fichiers 3D sont accessibles à tous les utilisateurs abonnés à la suite myCADservices Premium. Ainsi, pour y accéder, il suffit de vous connecter à votre compte client myCADservices sur l'URL suivante : <u>http://www.lynkoa.com/mycadservices</u>.

Ensuite, cliquez sur la tuile « Bibliothèques ».

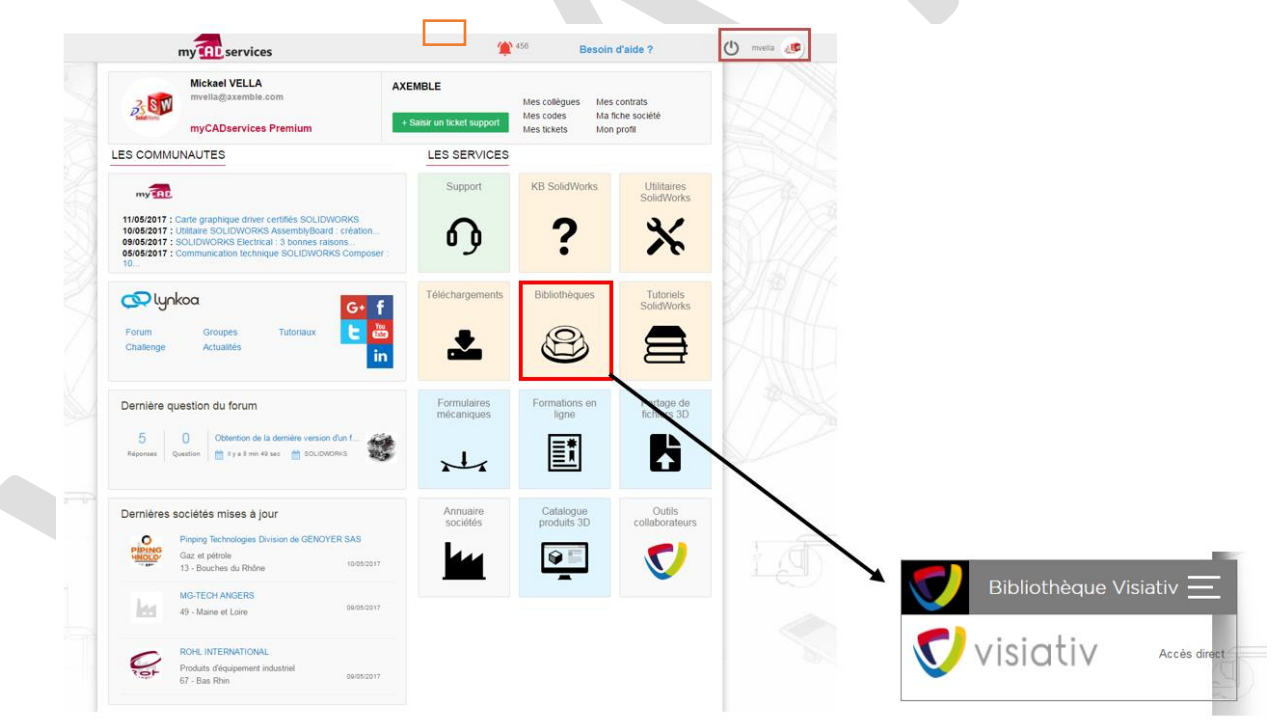

Une fois dans la bibliothèque fichiers 3D Visiativ, vous retrouvez tous les éléments standards disponibles.

|\*\*\* | 🗃 | 💐 | 🌮 | 🗥 | ∔ | I | 🌆 | 🚊 | 🚧 | 🕵 | 🖉 | 🥓 | 🎉 | 🏵 | 🥝 | 🕰 | 🚰 | 🚡 |

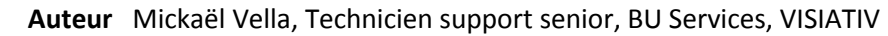

**Date** 15.05.2017

my

9:1),

- Produit SOLIDWORKS et myCADservices Premium
- Version SOLIDWORKS fichier à partir de SOLIDWORKS 2014

Parmi lesquels se trouvent la visserie, les profils mecano-soudée, roulement...

| Tous Tous         | 3 😹                                                                                                    | Ø                     |                       | ıٿ،                    | I          | WÞ          | <u> </u>                             | ų,       | 12         | 臣         | 8             | لي <mark>ج</mark> و | X     |      | $\bigcirc$ |  |  |
|-------------------|----------------------------------------------------------------------------------------------------|-----------------------|-----------------------|------------------------|------------|-------------|--------------------------------------|----------|------------|-----------|---------------|---------------------|-------|------|------------|--|--|
| Articles 1        | à <b>10</b> sur ur                                                                                                    | n total de            | 28                    | Trier                  | par Nou    | /eau        | •                                    | Af       | ficher     | 10        | •             | par page            |       |      |            |  |  |
|                   | Rechercher                                                                                                    |                       |                       |                        |            |             |                                      |          |            |           |               |                     |       |      |            |  |  |
|                   | Bibliothèque complète des profils CW   Pour la construction soudée, la bibliothèque complète des profilés.                                                       |                       |                       |                        |            |             |                                      |          |            |           |               |                     |       |      |            |  |  |
|                   | Profils<br>Pour la c                                                                                                    | Unistru<br>constructi | ıt<br>ion soud        | lée, <mark>tous</mark> | les princi | paux p      | rofils U                             | nistrut. |            |           |               |                     |       |      |            |  |  |
|                   | Profils avec configuration (à partie de SW2014)   Pour la construction soudée, tous les principaux profils traités avec des configurations (à partie de SW2014). |                       |                       |                        |            |             |                                      |          |            |           |               |                     |       |      |            |  |  |
|                   | Profils Aluminium     Pour la construction soudée, tous les profils aluminium.                                                                                   |                       |                       |                        |            |             |                                      |          |            |           |               |                     |       |      |            |  |  |
| Tous Articles 1 à | - 🎆 👔<br>10 sur un 1                                                                                                    | 🧼 🔇                   | 3                     | Trier pa               | r Nouvez   | 1 <b>1)</b> | <ul><li></li><li></li><li></li></ul> | Affic    | her 10     | Ė         | v pa<br>Reche | ar page             | X   ( | €) ( |            |  |  |
| 500               | Biblioth<br>Télécharg                                                                                                    | èque N<br>ger quelq   | IORELE<br>ues com     | EM (2)<br>posants      | "NORELE    | EM" utili   | sés en                               | mécani   | que (pal   | ier, supp | ort, brid     | e, etc).            |       |      |            |  |  |
|                   | Bibliothèque divers éléments mécaniques<br>Quelques exemples de composants mécaniques, électriques, etc pour enrichir vos conceptions SOLIDWORKS. (By Cadware).  |                       |                       |                        |            |             |                                      |          |            |           |               |                     |       |      |            |  |  |
| 9                 | Bibliothèque NORELEM<br>Télécharger quelques composants "NORELEM" utilisés en mécanique (anneau, embout, poussoir, etc).                                         |                       |                       |                        |            |             |                                      |          |            |           |               |                     |       |      |            |  |  |
| #                 | Bibliothèque PAULSTRA<br>Télécharger la bibliothèque de composants "PAULSTRA" utilisés en mécanique.                                                             |                       |                       |                        |            |             |                                      |          |            |           |               |                     |       |      |            |  |  |
| NΠ                | Biblioth<br>Télécharg                                                                                                    | èque d<br>ger la bibl | es Étrie<br>liothèque | ers<br>e des cor       | nposants   | de fixa     | tion So                              | lidWorks | s "Étriers | н.<br>Э.  |               |                     |       |      |            |  |  |
| 0 <sup>0</sup>    | Biblioth<br>Télécharg                                                                                                    | èque d<br>ger la bibl | e Circli<br>liothèque | ips<br>e des cor       | nposants   | de fixa     | tion So                              | lidWork  | s "Circlip | S".       |               |                     |       |      |            |  |  |

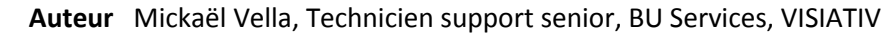

- Date 15.05.2017
- Produit SOLIDWORKS et myCADservices Premium
- Version SOLIDWORKS fichier à partir de SOLIDWORKS 2014

# 3. Comment intégrer les bibliothèques fichiers 3D dans SOLIDWORKS ?

Ensuite, lorsque que vous avez choisi la famille de composants qui vous intéresse, vous pouvez les télécharger sur le site.

|                                  | Bibliothèque PAULSTRA<br>Télécharger la bibliothèque de composants "PAULS<br>mécanique.<br>• Juboflex<br>• Butées<br>• Fixation à tige filetée<br>• Fixation mixte<br>• Plot diabolo<br>• etc | <b>_STRA</b> " utilisés en                        |
|----------------------------------|----------------------------------------------------------------------------------------------------|---------------------------------------------------|
|                                  | ▶ Télécharger                                                                                                    |                                                   |
| Mes télécharge                   | ements                                                                                                    |                                                   |
| Rechercher : Rechercher          |                                                                                                    |                                                   |
| Articles 1 à 10 sur un total de  | 11                                                                                                    |                                                   |
| Afficher 10 v par page           |                                                                                                    |                                                   |
| TITRE                            |                                                                                                    | DATE MAJ STATUT NB CHARGEMENTS LIEN               |
| Bibliothèque PAULSTRA – Biblioth | hèque PAULSTRA                                                                                                    | 11/05/17 11/05/17 Disponible Illimité Télécharger |

A la fin du téléchargement, vous récupérez un fichier .Zip. Ensuite, il faut le dézipper et simplement l'ouvrir au format SOLIDWORKS.

Note : Pour les fichiers profils mécano-soudée, il faut définir les options pour pointer dessus (Voir procédure sur les profils mécano-soudée).

### 4. Bibliothèques fichiers 3D : comment les personnaliser

La plupart des fichiers disponibles dans les bibliothèques sont des fichiers au format SOLIDWORKS avec des familles de pièces (configuration pilotée par Excel).

C'est pourquoi nous avons établi par convention chacun des fichiers avec une structure Excel éditable et libre de toutes modifications. En effet, cela vous permettra de créer vos tailles spécifiques à partir de nos bibliothèques.

Voici un exemple pour un élément de visserie

### Sélection du composant

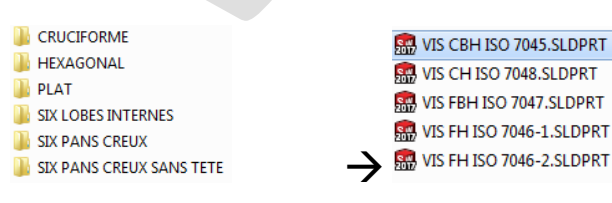

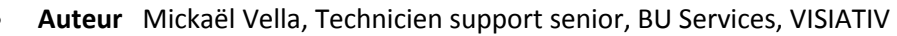

• Date 15.05.2017

m

- Produit SOLIDWORKS et myCADservices Premium
- Version SOLIDWORKS fichier à partir de SOLIDWORKS 2014

## Voici un exemple d'ouverture de la famille de pièce

| DLIDWORKS Fichier Edition             | Affichage Insertion Out                                  | ils Fenêtre ? 🖈                   | 🗋 - 🕑 - 🗟 - 🚔 -                       | 5 · b · 0 🗉 @ ·                |                                                                                                    | VIS CBH ISO 7045.SLDPRT    | * Rechercher des com |
|---------------------------------------|----------------------------------------------------------|-----------------------------------|---------------------------------------|--------------------------------|----------------------------------------------------------------------------------------------------|----------------------------|----------------------|
| Cote de Cote de positionnement mesure | positionnement Fonction Ri<br>de base de<br>• répétition | éférence Tolérance<br>géométrique | Montrer<br>Fétat de<br>tolérance      |                                |                                                                                                    |                            |                      |
| uisse Surfaces Tólerie Con            | structions soudées Evaluer                               | DimXpert Complé                   | ments de SOLIDWORKS Prépara           | ation de l'analyse Flow Simula | tion SWOOD Design myCAE                                                                                                    | tools 2016 myCADtools 2017 |                      |
| 0                                     |                                                          |                                   |                                       | ş                              | ) - 🇊 - 🚰 🗐 🎝 🖓 «                                                                                                    | 🐵 = 🛞 🛞 = 🛄 e              |                      |
| 🗉 🖹 🔶 🔶                               |                                                          |                                   |                                       |                                |                                                                                                    |                            |                      |
| Configuration                         | 5                                                        |                                   |                                       |                                |                                                                                                    |                            |                      |
|                                       |                                                          |                                   |                                       |                                |                                                                                                    |                            | 2.2                  |
| /IS CBH ISO 7045 Configuration(s) (1  | Vis CBH M0x10)                                           |                                   |                                       |                                |                                                                                                    |                            |                      |
| Tabler                                |                                                          |                                   |                                       |                                | 1 1                                                                                                    |                            |                      |
| Famille de pièces                     | S = 5. 6.4                                               | 9* ÷                              | Feuille de calcul dans VIS C          | BH ISO 7045.SLDPRT - Excel     | ?                                                                                                    |                            |                      |
| - Vis CRH M1.6r3                      | FICHER ACCUEL Nou                                        | vel onglet INSERTION              | MISE EN PAGE FORMULES D               | IONNÉES RÉVISION AFFICHA       | IGE DÉVELOPPEUR Foxit PDF                                                                                                    | Mickaël V                  |                      |
| K - Vis CRH M1.64                     | 🚔 👗                                                      |                                   | . = = - 💀 Standa                      | rd 🔹 🌇 Mise en forme cor       | ditionnelle - 📰 Insérer -                                                                                                    | Σ - 2τ-                    |                      |
| ₩ — Vis CBH M1.6x5                    | Ba - Calibri                                             | * 11 * A                          |                                       | % 000 Wettre sous forme        | de tableau * Supprimer *                                                                                                    | . A                        |                      |
| - Vis CBH ML646                       | Coller 😽 G I S                                           | - 🗄 - 🙆 - 🗛                       | ·                                     | Styles de cellules *           | E Format *                                                                                                    | 2. ·                       |                      |
| K - Vis CBH M1.6x8                    | Pressena 5                                               | Police                            | 5 Alignement 5 North                  | ve 5 Chila                     | Cellular                                                                                                    | Édition                    |                      |
| Vis CBH M1.6x10                       | a.                                                       | - une                             | -sarginement -s: Nomo                 | Signe                          | Cendles                                                                                                    |                            |                      |
| - Vis CRH M1.6/12                     | V2                                                       | ¥ 1 )                             | $\langle \sqrt{f_x} \rangle$          |                                |                                                                                                    | ~                          |                      |
| Vis CRH M1.6d4                        | A A                                                      | в                                 | CDEFG                                 | H I II                         | к                                                                                                    |                            |                      |
| Vis CBH M1.6x16                       | 1 pièces pour: VIS CBH ISC                               | D 7045                            |                                       |                                |                                                                                                    |                            |                      |
| K - Vis CBH M2/3                      |                                                          |                                   |                                       |                                | _                                                                                                    |                            |                      |
| - Vis CBH M24                         |                                                          |                                   |                                       | ω                              | NOL                                                                                                    |                            |                      |
| Vis CBH M2i5                          |                                                          | 8                                 | x v 8 . x                             | PS ORIN                        | La contra contra | TYPE                       |                      |
| K - Vis CBH M2x6                      |                                                          | offe                              | ORP<br>ORP<br>COR                     | OR SOR                         | Š                                                                                                    |                            |                      |
| K - Vis CBH M2x8                      |                                                          | SCB.                              | 1 1 1 1 1 1 1 1 1 1 1 1 1 1 1 1 1 1 1 | De la La                       | 0                                                                                                    | RIE                        |                      |
| < - Vis CBH M2:00                     |                                                          | SDE                               | ME<br>PASi<br>DE                      | PRO                            | E .                                                                                                    | 80                         |                      |
| Vis CBH M2d2                          |                                                          |                                   |                                       | eres of                        | 108                                                                                                    | 5                          |                      |
| K - Vis CBH M2x14                     |                                                          |                                   |                                       |                                | \$                                                                                                    |                            |                      |
| V Vis CBH M2:06                       | 2 Vis CBH M1 6x3                                         | Vis CBH M1 6x3                    | 16 3 035 265 32                       | 1.8 ISO 7045 AR Visitête       | cylindrique plate hombée grade                                                                                                    | A ISO 7045 VIS             |                      |
| Vis CBH M2x20                         | 4 Vis CBH M1.6x4                                         | VIs CBH M1.6x4                    | 1.6 4 0.35 3.65 3.2                   | 1.3 ISO 7045 AR Visitete       | cylindrique plate bombée grade                                                                                                    | A ISO 7045 Vis             |                      |
| V - Vis CBH M2.5x3                    | 5 Vis CBH M1.6x5                                         | VIs CBH M1.6x5                    | 1.6 5 0.35 4.65 3.2                   | 1.3 ISO 7045 AR Vis tête       | cylindrique plate bombée grade                                                                                                    | A ISO 7045 Vis             |                      |
| K - Vis CBH M2.5x4                    | 6 Vis CBH M1.6x6                                         | Vis CBH M1.6x6                    | 1.6 6 0.35 5.65 3.2                   | 1.3 ISO 7045 AR Vis tête       | cylindrique plate bombée grade                                                                                                    | A ISO 7045 Vis             |                      |
| K — Vis CBH M2.5x5                    | 7 Vis CBH M1.6x8                                         | Vis CBH M1.6x8                    | 1.6 8 0.35 7.65 3.2                   | 1.3 ISO 7045 AR Vis tête       | cylindrique plate bombée grade                                                                                                    | A ISO 7045 Vis             |                      |
| K — Vis CBH M2.5i6                    | 8 VIS CBH M1.6x10                                        | VIS CBH M1.6x10                   | 1.6 10 0.35 9.65 3.2                  | 1.3 ISO 7045 AR Visite         | cylinarique plate bombée grade                                                                                                    | A ISO 7045 VIS             |                      |
| -W - Vis CBH M2.5i8                   | 10 Vis CBH M1.6x14                                       | Vis CBH M1.6x14                   | 1.6 14 0.35 13.7 3.2                  | 1.3 ISO 7045 AR Visite         | cylindrique plate bombée grade                                                                                                    | A ISO 7045 Vis             |                      |
| -W - Vis CBH M2.5x10                  | 11 Vis CBH M1.6x16                                       | Vis CBH M1.6x16                   | 1.6 16 0.35 15.7 3.2                  | 1.3 ISO 7045 AR Vis tête       | cylindrique plate bombée grade                                                                                                    | A ISO 7045 Vis             |                      |
| -K — Vis CBH M2.5x12                  | 12 Vis CBH M2x3                                          | Vis CBH M2x3                      | 2 3 0.4 2.6 4                         | 1.6 ISO 7045 AR Vis tête       | cylindrique plate bombée grade                                                                                                    | A ISO 7045 Vis             |                      |
| -X - Vis CBH M2.5x14                  | 13 Vis CBH M2x4                                          | Vis CBH M2x4                      | 2 4 0.4 3.6 4                         | 1.6 ISO 7045 AR Vis tête       | cylindrique plate bombée grade                                                                                                    | A ISO 7045 Vis             |                      |
| W — Vis CBH M2.5k16                   | 14 Vis CBH M2x5                                          | Vis C8H M2x5                      | 2 5 0.4 4.5 4                         | 1.6 ISO 7045 AR Vis tête       | cylindrique plate bombée grade                                                                                                    | A ISO 7045 Vis             |                      |
| K — Vis CBH M2.5x20                   | 15 VIS COH M2x6                                          | Vis CBH M2xB                      | 2 8 04 76 4                           | 1.6 ISO 7045 AR Visitete       | cylindrique plate bombée grade                                                                                                    | A ISO 7045 VIS             |                      |
| K — Vis CBH M2.5x25                   | 17 Vis CBH M2x10                                         | Vis CBH M2x10                     | 2 10 0.4 9.6 4                        | 1.6 ISO 7045 AR VIS tête       | cylindrique plate bombée grade                                                                                                    | A ISO 7045 Vis             |                      |
| -W - Vis CBH MBi6                     | 18 Vis CBH M2x12                                         | Vis CBH M2x12                     | 2 12 0.4 11.6 4                       | 1.6 ISO 7045 AR Vis tête       | cylindrique plate bombée grade                                                                                                    | A ISO 7045 Vis             |                      |
| -M - VGC CRH MDLR                     | 19 Vis CBH M2x14                                         | Vis CBH M2x14                     | 2 14 0.4 13.6 4                       | 1.6 ISO 7045 AR Vis tête       | cylindrique plate bombée grade                                                                                                    | A ISO 7045 Vis             |                      |
| Etats d'afficha                       | 20 Vis CBH M2x16                                         | Vis CBH M2x16                     | 2 16 0.4 15.6 4                       | 1.6 ISO 7045 AR Vis tête       | cylindrique plate bombée grade                                                                                                    | A ISO 7045 Vis             |                      |
| <défaut>_Etat d'affichage 1</défaut>  | Feuil1                                                   | (+)                               | 1 10 04 106 4                         | LE IEO TOAE AN MICHAE          | nilindriaus nists kambás arada                                                                                                    | A 100 TOAL MILE            |                      |
|                                       | Pedila                                                   |                                   |                                       | : •                            | (T) (T) (T) (T)                                                                                                    |                            |                      |
| Modèle Etude de mou                   | Place 20                                                 |                                   |                                       |                                |                                                                                                    | + 69%                      |                      |
|                                       |                                                          |                                   |                                       |                                |                                                                                                    |                            |                      |

En somme, nous avons conventionné par code couleur : les dimensions, une propriété, et nom de fichier. Ici les cotations sont issues de techno norme ou GDI.

Ainsi, nous pouvons :

- Supprimer des lignes pour toutes les dimensions qui ne nous intéressent pas
- Modifier n'importe quelles valeurs de propriétés et de dimensions
- Ajouter une ou plusieurs propriétés
- Ajouter une nouvelle configuration avec ses propres valeurs

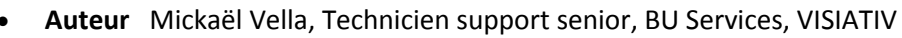

- Date 15.05.2017
- Produit SOLIDWORKS et myCADservices Premium
- Version SOLIDWORKS fichier à partir de SOLIDWORKS 2014

## Usages

- Communication technique
- Gestion des données
- Conception
- Conception électrique
- Simulation
- Gestion des données
- Services
- Matériel

## Activités

- Implantation/Agencement
- BE Sous-traitance
- Carrosserie Industrielle
- Chaudronnerie Serrurerie
- Mécatronique Electronique
- Bijouterie Joaillerie
- Machines spéciales robotique
- Usinage Impression 3D
- Applications médicales
- Métiers du bois
- Moule Injection plastique
- Tôlerie
- Tuyauterie/Process/Usine

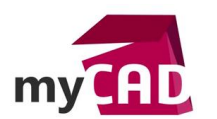